# **E-Catalog Email Settings**

The first step in setting up email in the E-Catalog is determining your email settings. The easiest way to get your setting is to copy your email settings from another applications or device. Below are instructions for how to get your settings from an iPhone, Android device or Microsoft Outlook.

### iPhone

From the iPhone or iPad tap Settings then Mail, Contacts, Calendars and then the email address you want to setup next to Account.

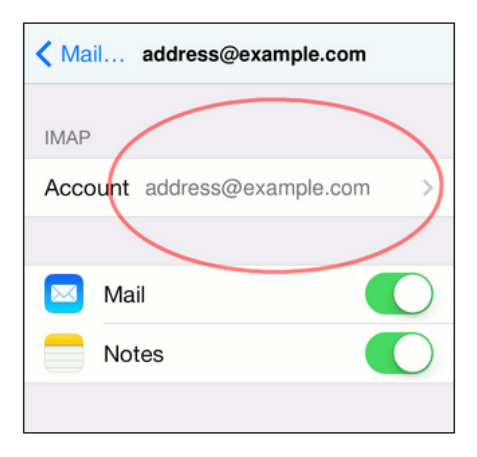

We need the SMPT settings so tap the SMTP server.

| Cancel               | Account           | Done  |  |  |
|----------------------|-------------------|-------|--|--|
| IMAP ACCOU           | NT INFORMATION    |       |  |  |
| Name                 | Your Real Name    |       |  |  |
| Email                | address@example.  | com   |  |  |
| Description          | address@example.  | com   |  |  |
| INCOMING M           | AIL SERVER        |       |  |  |
| Host Name            | mail.servername.c | om    |  |  |
| User Name            | address@example.  | com   |  |  |
| Password             | •••••             |       |  |  |
| OUTGOING MAIL SERVER |                   |       |  |  |
| SMTP                 | smpt.servername.o | com > |  |  |

Use the settings found on the SMPT page to setup the E-Catalog as shown below. If the Use SSL button is on (green) then make sure the 'Require Secure Socket Layer (SSL)' button in E-Catalog is checked.

|                               | 🔅 Email Configuration — 🗆 🗙                                         |  |
|-------------------------------|---------------------------------------------------------------------|--|
|                               | Email Address:<br>Enter your email address here                     |  |
| Server                        | Password:                                                           |  |
| OUTGOING MAIL SERVER          | Diter your email password here                                      |  |
| Host Name smtp.servername.com | Auto Configure Configure Manually                                   |  |
| User Name address@example.com | Liese Name Aminally your amail address or the portion of your amail |  |
| Password •••••                | address before the '@' symbol):                                     |  |
| Use SSL                       | SMTP Server:                                                        |  |
| Authentication Password >     |                                                                     |  |
| Server Port 587               | Port:<br>25 ~                                                       |  |
|                               | Require Secure Socket Layer (SSL)                                   |  |
|                               | Test Manual Settings Ok Cancel                                      |  |

Click the 'Test Manual Settings' Link to make sure the settings are correct. If the settings are correct the E-Catalog will send a test email the account setup. If the email was sent click 'OK' to save the settings.

# **Microsoft Outlook**

Select the 'File' Tab. Click Account Settings.

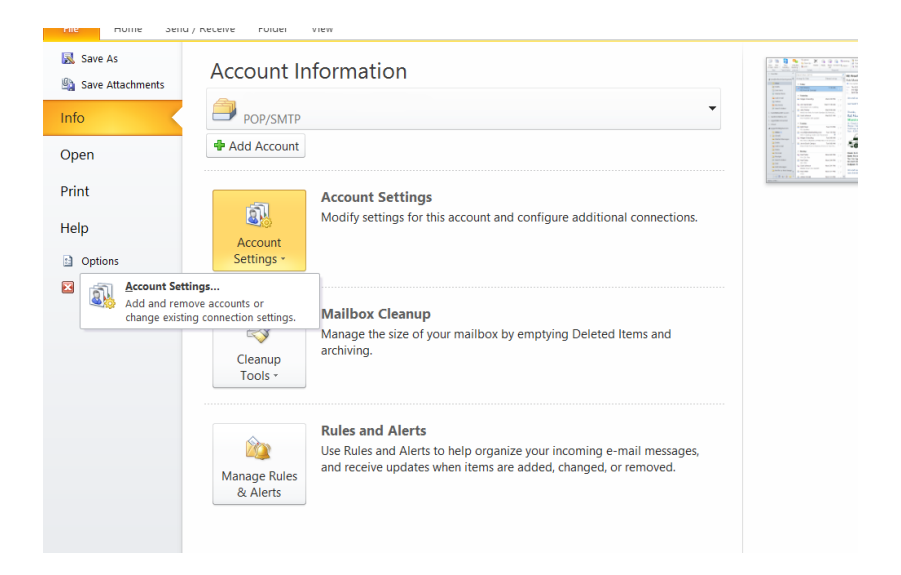

#### Select the double-click the account.

#### RF. Proof of Concent

Account Settings

#### E-mail Accounts

You can add or remove an account. You can select an account and change its settings.

| ame                                    |                         | Туре                                         |  |
|----------------------------------------|-------------------------|----------------------------------------------|--|
| someone@server.co                      | n                       | POP/SMTP (send from this account by default) |  |
|                                        |                         |                                              |  |
|                                        |                         |                                              |  |
|                                        |                         |                                              |  |
|                                        |                         |                                              |  |
|                                        |                         |                                              |  |
|                                        |                         |                                              |  |
|                                        | new messages to the fol | lowing location:                             |  |
| ected account delivers                 |                         |                                              |  |
| ected account delivers<br>nange Folder | -                       |                                              |  |
| ected account delivers<br>hange Folder | -                       |                                              |  |

 $\times$ 

Transfer the account settings from the 'Change Account' page. Select 'More Settings' and select the 'Advanced' tab to retrieve the port and SSL setting. If the encryption drop down is set to SSL check the 'Require Secure Socket Layer' checkbox in E-Catalog.

|                              | e required to get your e-mail account v                                                                | vorking.                                                   | 8 | Email Configuration                |                     | -            |          |
|------------------------------|----------------------------------------------------------------------------------------------------|------------------------------------------------------------|---|------------------------------------|---------------------|--------------|----------|
| er Information               |                                                                                                    | Test Account Settings                                      |   | Caral Addams                       |                     |              |          |
| ur Name:                     | Someone                                                                                                | After filling out the information on this screen, we       |   | Email Address:                     |                     |              |          |
| mail Address:                | someone@server.com                                                                                     | recommend you test your account by closed in a name        |   | Enter your email address here      |                     |              |          |
| erver Information            |                                                                                                    | Test Lossed Collinso                                       |   | Password:                          |                     |              |          |
| ccount Type:                 | POP3 V                                                                                                 | Test Account Settings                                      |   | Enter your email password here     |                     |              |          |
| coming mail server:          | mail.server.com                                                                                        | Test Account Settings by clicking the Next button          |   |                                    |                     | ~ *          |          |
| lutgoing mail server (SMTP): | smtp.server.com                                                                                        |                                                            |   | Auto Configure                     |                     | Configure    | Manually |
| ogon Information             |                                                                                                    |                                                            |   |                                    |                     |              |          |
| ser Name:                    | someone@server.com                                                                                     |                                                            |   |                                    |                     |              |          |
| assword:                     |                                                                                                    |                                                            |   | User Name (typically your email ad | dress or the portio | n of your en | nail     |
|                              | Remember password                                                                                      |                                                            |   | address before the '@' symbol):    |                     |              |          |
| Require logon using Secur    | e Password Authentication (SPA)                                                                        | More Settings                                              |   |                                    |                     |              |          |
|                              |                                                                                                    |                                                            |   | SMTP Server:                       |                     |              |          |
|                              |                                                                                                    |                                                            | _ |                                    |                     |              |          |
|                              |                                                                                                    | < liacx Next > Cance                                       | 1 |                                    |                     |              |          |
|                              |                                                                                                    |                                                            |   | Port:                              |                     |              |          |
| Interne                      | t E-mail Settings                                                                                      | ×                                                          |   | 25 ~                               |                     |              |          |
| Gener                        | al Outgoing Server Connect                                                                             | tion Advanced                                              |   | Page in Caster Caster I aug        | (123)               |              |          |
| Serve                        | er Port Numbers                                                                                        |                                                            |   | Incidure Secure Socket Layer       | (332)               |              |          |
|                              |                                                                                                    | Har Defaulte                                               |   | Test Manual Settings               | Ok                  | 0            | annal    |
| Ino                          | oming server (POP3):                                                                                   | Use Deraults                                               |   |                                    | UK                  | <u> </u>     |          |
| 1                            | This server requires an en                                                                             | crypted constation (SSL)                                   |   |                                    |                     |              |          |
| Out                          | going server (SMTP): 465                                                                               |                                                            |   |                                    |                     |              |          |
|                              | Use the following type of encr                                                                         | ypted connection: SSL V                                    |   |                                    |                     |              |          |
|                              | er Timeouts                                                                                            |                                                            |   |                                    |                     |              |          |
| Serve                        |                                                                                                    | 2 minutes 50 seconds                                       |   |                                    |                     |              |          |
| Serve                        | ort Long                                                                                               | E minaces se secondo                                       |   |                                    |                     |              |          |
| Serve<br>Sho<br>Delive       | ort Long :<br>ery                                                                                      |                                                            |   |                                    |                     |              |          |
| Serve<br>Sho<br>Delive       | ery Long :<br>Leave a copy of messages on                                                              | the server                                                 |   |                                    |                     |              |          |
| Serve<br>Sho<br>Delive       | ery Long :<br>Leave a copy of messages on<br>Remove from server after                                  | the server<br>14 \$ days                                   |   |                                    |                     |              |          |
| Serve<br>Sho<br>Delive       | Leave a copy of messages on<br>Remove from server after<br>Remove from server wher                     | the server<br>14 💽 days<br>i deleted from 'Deleted Items'  |   |                                    |                     |              |          |
| Serve<br>She<br>Delive       | Long :<br>ary Leave a copy of messages on<br>Remove from server after<br>Remove from server when       | the server<br>14 - days<br>deleted from 'Deleted Items'    |   |                                    |                     |              |          |
| Serve<br>She<br>Delive       | Leave a copy of messages on<br>Remove from server after<br>Remove from server when                     | the server<br>14 🕹 days<br>1 deleted from 'Deleted Items'  |   |                                    |                     |              |          |
| Servi<br>Sho<br>Delivi       | rt Long :<br>ry Leave a copy of messages on<br>☑ Remove from server after<br>☐ Remove from server when | the server<br>14 🕞 days<br>deleted from 'Deleted Items'    |   |                                    |                     |              |          |
| Servi<br>Shu<br>Delivi       | ery Long :<br>ery Leave a copy of messages on<br>Remove from server after<br>Remove from server when   | the server<br>14 20 days<br>a deleted from 'Deleted Items' |   |                                    |                     |              |          |

Click the 'Test Manual Settings' Link to make sure the settings are correct. If the settings are correct the E-Catalog will send a test email the account setup. If the email was sent click 'OK' to save the settings.

# **Android Devices**

Open the Email App. Open the menu at the bottom of the screen and select settings.

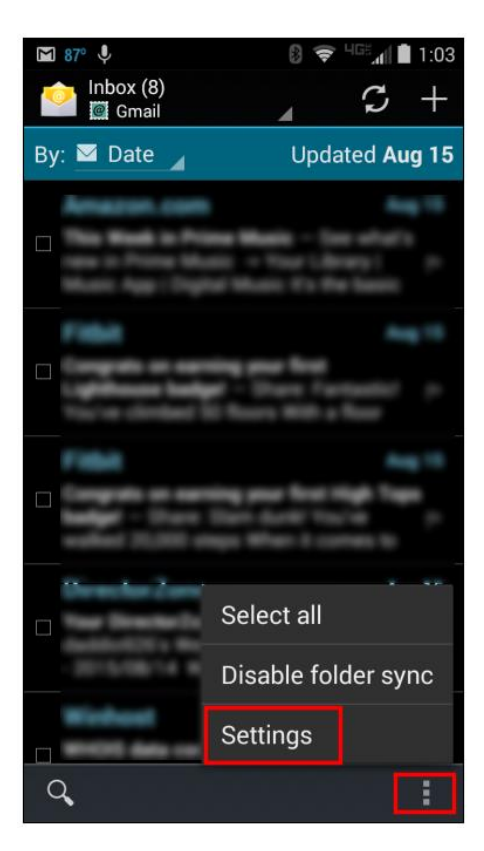

Scroll down and select 'Outgoing settings'.

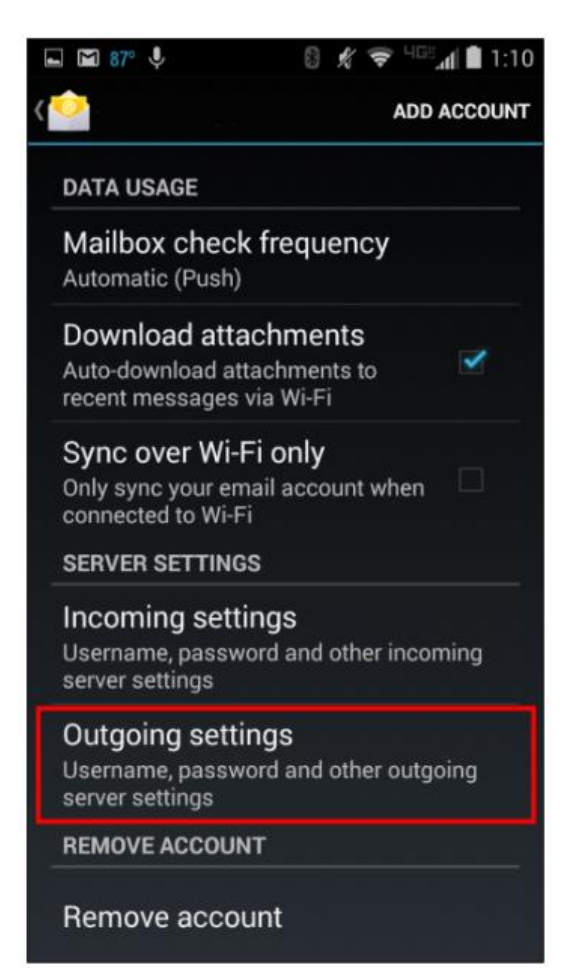

Transfer the setting to the E-Catalog. If Security type is SSL then check the 'Require Secure Socket Layer' checkbox.

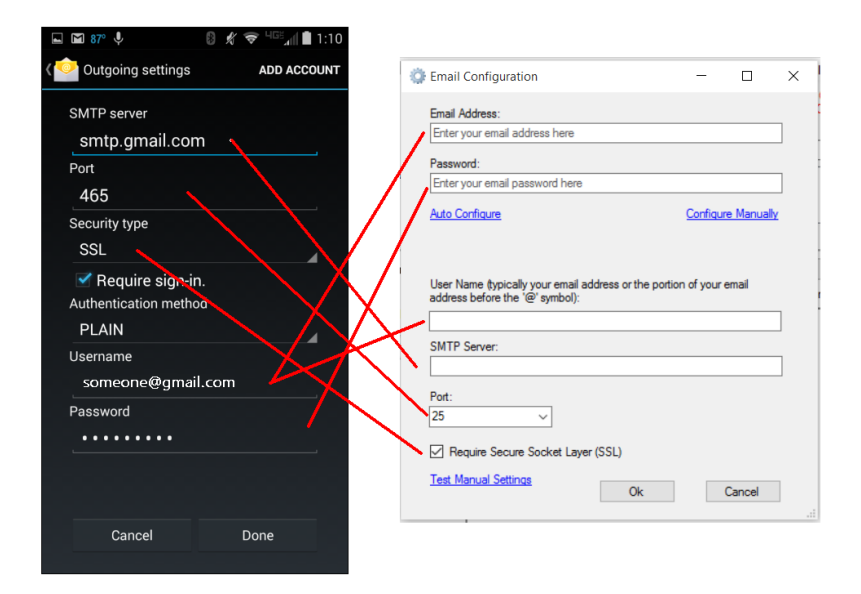

Click the 'Test Manual Settings' Link to make sure the settings are correct. If the settings are correct the E-Catalog will send a test email the account setup. If the email was sent click 'OK' to save the settings.

# **Common Settings**

#### Gmail

SMTP Server: smtp.gmail.com Port: 465 Require SSL: Yes

#### Yahoo Mail

- SMTP Server: smtp.mail.yahoo.com Port: 465
- Require SSL: Yes

#### Hotmail

- SMTP Server: smtp-mail.outlook.com
- Port: 587
- Require SSL: Yes

For providers not listed contact your provider for the required settings.

# **Test Settings**

The following settings are known to work. If you cannot get your settings to work you can use the following setting to make sure your computer is setup to send emails. If the test settings are not working please make sure Windows Firewall or your security software will the E-Catalog through.

|          |                                                                                                    | Line Line Jeuny Duton to set                                                                                                    |
|----------|----------------------------------------------------------------------------------------------------|----------------------------------------------------------------------------------------------------|
| •        | 🔅 Email Configuration — 🗆 🗙                                                                             |                                                                                                    |
| t:<br>t: | Email Address:<br>[tett@e-catalog1.com<br>Password:<br>amailtent                                        | Add<br>X Remove                                                                                                    |
| E.       | Auto Configure Configure Manualy                                                                        | v Save Template<br>ted Template)                                                                                                    |
| 81<br>   | User Name (typically your email address or the portion of your email<br>address before the '@' symbol): | ×                                                                                                    |
|          | lest@e-catalog1.com<br>SMTP Server:<br>sntpout.secureserver.net<br>Pot:<br>80 ~                         | A test email confirming the email set up has been sent. Please check your email<br>inbox.<br>If the email has arrived you may click 'OK' and your settings will be saved.<br>If you have not received the message in 5 minutes, please check your spam<br>folder.<br>If the message did not arrived please recheck your settings and try again. |
|          | Require Secure Socket Layer (SSL)  Test Manual Sattings Ok Cancel                                       | ок                                                                                                    |